## Instrukcja dodawania faktury VAT do konta użytkownika w programie lojalnościowym <u>ALEX PROFIT</u>

## za zakup zrealizowany u dystrybutora firmy ALEX

W celu przesłania faktury VAT za zakup zrealizowany u dystrybutora firmy ALEX, należy zalogować się na swoje konto w Programie Lojalnościowym ALEX PROFIT pod adresem: https://profit.autogas-alex.com/sign-in

Na fakturze musi być widoczny numer oraz data faktury i lista zakupionych produktów.

 Po zalogowaniu się, kliknij w ikonę profilu użytkownika w prawym górnym rogu strony. Gdy rozwinie się menu, przejdź do sekcji "Moje załączniki".

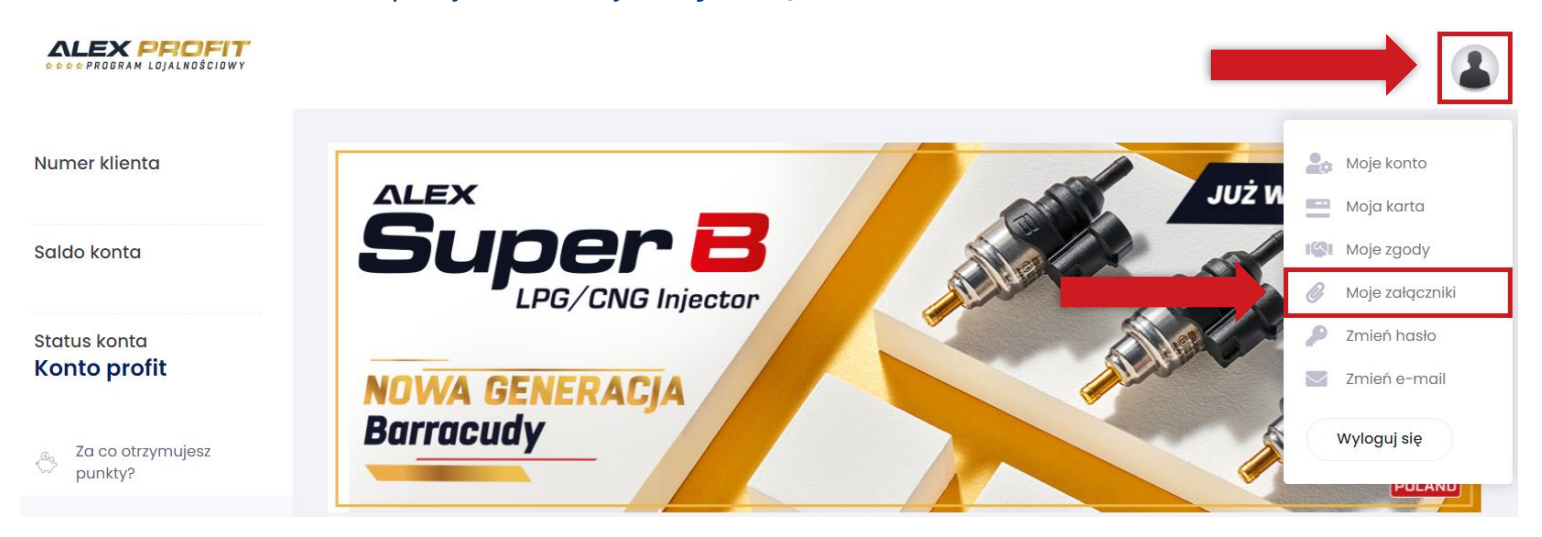

## 2. W otwartej sekcji "Moje załączniki" kliknij w przycisk "Dodaj załączniki".

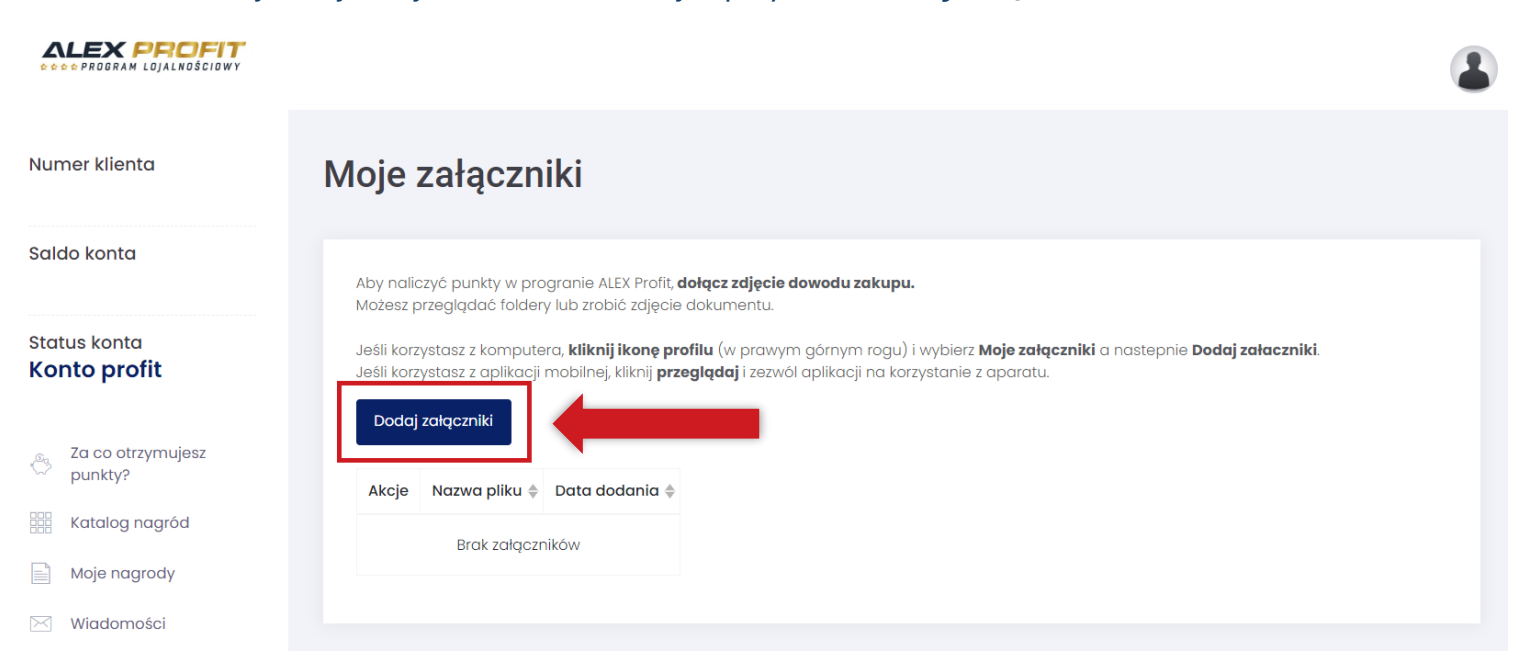

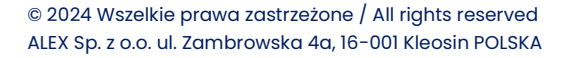

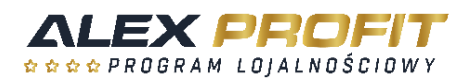

3. Otworzy się okno do przesyłania załączników. Uwaga: Możesz dołączyć tylko zdjęcia i pliki PDF.

**Dla komputera:** Złap za wybrany plik i przeciągnij go do okna lub kliknij **"przeglądaj"** i wybierz pliki z dysku komputera.

**Dla urządzenia mobilnego:** Kliknij **"przeglądaj"** i wybierz pliki z pamięci urządzenia lub kliknij w opcję **Aparat/Zrób zdjęcie** i wykonaj zdjęcie dokumentu aparatem smartfona/tabletu.

Poprawnie załadowany plik będzie widoczny w zakładce "Moje załączniki".

| CLEX PROFIT                    |                                          |                                                           | -     |                                          | 8 |
|--------------------------------|------------------------------------------|-----------------------------------------------------------|-------|------------------------------------------|---|
| Numer klienta<br><b>763391</b> | Moje załą                                |                                                           | ×     |                                          |   |
| Saldo konta<br>100 pkt.        | Aby naliczyć pur<br>Mozesz przegląd      | •                                                         | -     |                                          |   |
| Status konta<br>Konto profit   | Jeśli korzystasz z<br>Jeśli korzystasz z |                                                           | cznil | ki a nastepnie <b>Dodaj załaczniki</b> . |   |
| Ca co otrzymujesz punkty?      | Dodaj załączn<br>Akcje Nazwa             | Upuść pliki, wklej lub przeglądaj<br>Tylko zdjęcia i PDF. |       |                                          |   |
| Katalog nagród                 | Bro                                      |                                                           |       |                                          |   |
| Moje nagrody                   |                                          |                                                           |       |                                          |   |
| 🖂 Wiadomości                   |                                          |                                                           | _     |                                          |   |
| ALEX QUIZ Test wiedzy          |                                          |                                                           | _     |                                          |   |
| SZKOLENIA TECHNICZNE           |                                          |                                                           |       |                                          |   |
| Poznaj ADAPTa                  |                                          |                                                           |       |                                          |   |

4. **Punkty zasilą Twoje konto po akceptacji dokumentów przez opiekuna programu ALEX PROFIT.** Wówczas otrzymasz powiadomienie o przyznanych punktach na adres e-mail użyty do rejestracji w programie.

Jeśli korzystasz z aplikacji mobilnej, informacja pojawi się także jako powiadomienie push widoczne na ekranie urządzenia (o ile takie powiadomienia zostały włączone dla aplikacji ALEX PROFIT).

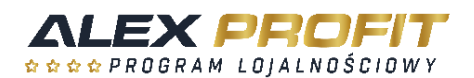